## *How to remove your Outlook profile and recreate account*

If Outlook has stopped working it may be necessary to remove your Outlook profile and recreate it. The following steps will show you how to do this.

- 1. Open the "Control Panel" on your PC. For windows 8 and 10 users you can right click in the lower left corner of your screen and choose Control Panel from the menu.
- 2. Click on "Mail (32 bit)". If you are using category view you will find Mail under "User Accounts".

| All Control Panel Items – 🗖         |                                   |                         |                        |
|-------------------------------------|-----------------------------------|-------------------------|------------------------|
| ⊖ → ↑ I → Control Panel → A         | All Control Panel Items           | 5 V                     | Search Control Panel   |
| Adjust your computer's settings     |                                   |                         | View by: Small icons 🔻 |
| 🏲 Action Center                     | administrative Tools              | 😋 Akamai NetSession I   | nterface Control       |
| AutoPlay                            | RitLocker Drive Encryption        | 💶 Color Management      |                        |
| 🧧 Credential Manager                | Pate and Time                     | 👿 Default Programs      |                        |
| 🚔 Device Manager                    | B Devices and Printers            | 📮 Display               |                        |
| Ease of Access Center               | Eile History                      | 📕 Flash Player (32-bit) |                        |
| 📔 Folder Options                    | 🔒 Fonts                           | 🜏 HomeGroup             |                        |
| 🔏 Indexing Options                  | 👰 Intel® Rapid Storage Technology | 🔁 Internet Options      |                        |
| Expoard Expoard                     | <b>Ş</b> ≆ Language               | 🖾 Location Settings     |                        |
| Mail (32-bit) Click Mail            | I Mouse                           | Network and Sharing     | g Center               |
| Rotification Area Icons             | 🛃 NVIDIA Control Panel            | Personalization         |                        |
| Phone and Modem                     | Power Options                     | 🕅 Programs and Features |                        |
| 📚 Realtek HD Audio Manager          | P Recovery                        | 🔗 Region                |                        |
| 💀 RemoteApp and Desktop Connections | Sound Sound                       | Speech Recognition      |                        |
| Storage Spaces                      | Sync Center                       | System                  |                        |
| 🖳 Taskbar and Navigation            | Troubleshooting                   | & User Accounts         |                        |
| Windows Defender                    | Pindows Firewall                  | 🏭 Windows To Go         |                        |
| 🐼 Windows Update                    | Work Folders                      |                         |                        |

3. This should bring up the Mail setup box. Click on "Show Profiles"

| ٢         | Mail Setup - Outlook                                                                        | ×               |
|-----------|---------------------------------------------------------------------------------------------|-----------------|
| E-mail A  | ccounts                                                                                     |                 |
|           | Setup e-mail accounts and directories.                                                      | E-mail Accounts |
| Data File | •\$                                                                                         |                 |
| 63        | Change settings for the files Outlook uses to<br>store e-mail messages and documents.       | Data Files      |
| Profiles  |                                                                                             |                 |
|           | Setup multiple profiles of e-mail accounts and<br>data files. Typically, you only need one. | Show Profiles   |
|           | Click Show Profiles                                                                         |                 |
|           |                                                                                             | Close           |

4. Remove the profile "Outlook" and then click "OK"

| eneral                                                                                                    |                                                         |                                       |                |
|----------------------------------------------------------------------------------------------------|---------------------------------------------------------|---------------------------------------|----------------|
| The fo                                                                                                    | llowing profil                                          | es are set up on                      | this computer: |
| Outlook                                                                                                    |                                                         |                                       |                |
|                                                                                                    | Salact Outle                                            | ook and click                         | remove         |
| 1995 - 1995 - 1995 - 1995 - 1995 - 1995 - 1995 - 1995 - 1995 - 1995 - 1995 - 1995 - 1995 - 1995 - 1995 - 1995 - | Gelect Outi                                             | Jok and click i                       |                |
|                                                                                                    |                                                         |                                       |                |
| Add                                                                                                    | Remove                                                  | Properties                            | Сору           |
| Vhen startin<br>O Promp<br>O Always                                                                             | ng Microsoft C<br>t for a profile f<br>: use this profi | Dutlook, use this<br>to be used<br>le | profile:       |
| Outle                                                                                                    | ook                                                     |                                       |                |
| Outic                                                                                                    |                                                         |                                       |                |
| Outre                                                                                                    |                                                         |                                       |                |

5. Now you have removed the profile you will need to start Outlook and run through the initial setup again. If you are asked for a profile name the next time you start Outlook, just call it "Outlook" again.

6. Start Outlook and click "Next" for the first two windows. Fill out the required details and click "Next".

| ) E-mail <u>A</u> ccount |                                                 |                           |   |
|--------------------------|-------------------------------------------------|---------------------------|---|
|                          |                                                 |                           |   |
| Your Name:               | Your Name                                       |                           |   |
|                          | Example: Ellen Adams                            | Fill in the details like  | 1 |
| E-mail Address:          | Your.Name@henleyhs.sa.edu.au                    | shown using your own      | L |
|                          | Example: ellen@contoso.com                      | name and email<br>address | L |
| Password:                | *****                                           | 1000000                   | 1 |
| Retype Password:         | ****                                            |                           |   |
|                          | Type the password your Internet service provide | er has given you.         |   |
|                          |                                                 |                           |   |
|                          |                                                 |                           |   |
|                          |                                                 |                           |   |

|             | Add Account                                                             |               |
|-------------|-------------------------------------------------------------------------|---------------|
| Searching f | or your mail server settings                                            | 术             |
| Configuring |                                                                         |               |
| Outlook is  | completing the setup for your account. This might take several minutes. |               |
| 1           | Establishing network connection                                         |               |
| +           | Searching for test.student@henleyhs.sa.edu.au settings                  |               |
|             | Logging on to the mail server                                           |               |
|             |                                                                         |               |
|             |                                                                         |               |
|             |                                                                         |               |
|             |                                                                         |               |
|             |                                                                         |               |
|             |                                                                         |               |
|             |                                                                         |               |
|             |                                                                         |               |
|             |                                                                         |               |
|             |                                                                         |               |
|             |                                                                         |               |
|             | < Back                                                                  | Next > Cancel |
|             | - Dock                                                                  | Current       |

\*You may have to wait a few minutes or so while the wizard searches for your account on the server.

7. You will be prompted for your account credentials.

| Windows Sec             | urity                                                         | ×   |
|-------------------------|---------------------------------------------------------------|-----|
| Microsoft<br>Connecting | t Outlook<br>to test.student@henleyhs.sa.edu.au               |     |
| 8                       | test.student@henleyhs.sa.edu.au                               |     |
| 8                       | Use another account<br>Use another account<br>my Credentials" |     |
|                         | OK Can                                                        | cel |

| Add Account |                                                                                 | ×                           |
|-------------|---------------------------------------------------------------------------------|-----------------------------|
| Searching   | or your mail server settings                                                    | 1 Alexandre                 |
| Configuring |                                                                                 |                             |
| Outlook is  | completing the setup for your account. This might take several minutes.         |                             |
| ~           | Establishing network connection                                                 |                             |
| ~           | Searching for test.student@henleyhs.sa.edu.au settings                          |                             |
| ~           | Logging on to the mail server                                                   |                             |
| Congr       | atulations! Your email account was successfully configured and is ready to use. |                             |
| Change ad   | count settings                                                                  | <u>A</u> dd another account |
|             | < <u>B</u> ack                                                                  | Finish Cancel               |

Click "Finish". Outlook should now open and start syncing your emails.

The process is now complete.